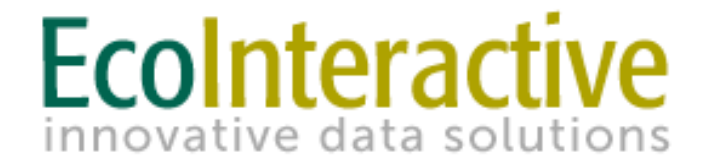

## Project InfoTrak

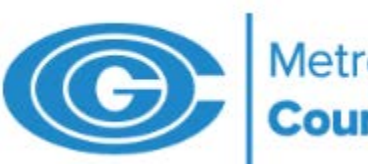

Metropolitan Washington Council of Governments

### Signing - Up

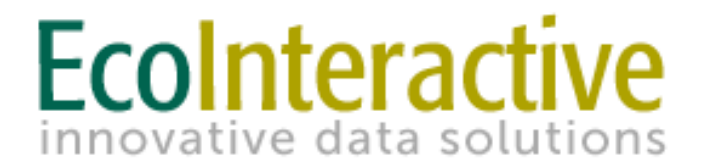

Site link: <u>https://projectinfotrak.mwcog.org/secure/login</u>

1. For creating a new account or resetting a password, press the CLICK HERE link on the login page.

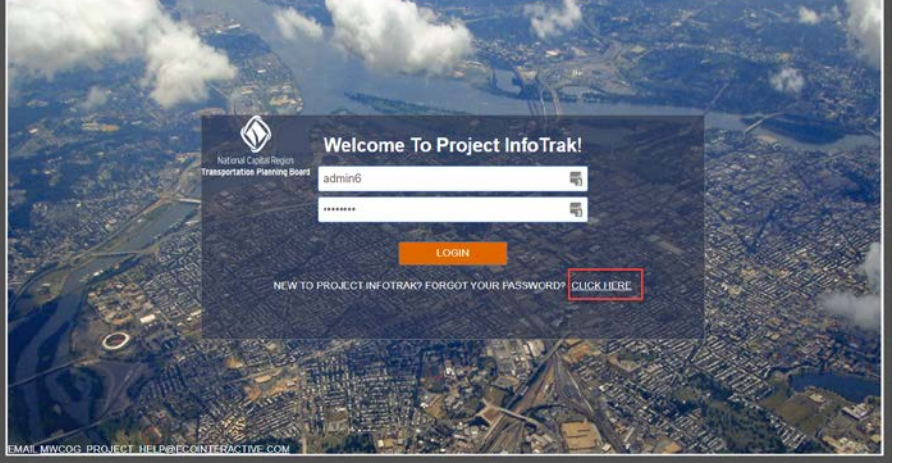

2. Enter your email address, answer the Captcha image that is shown, and click "Submit".

| ACCOUNT SIGNUP / PASSWORD RESET                                                                                                    |
|----------------------------------------------------------------------------------------------------|
| PLEASE ENTER YOUR EMAIL ADDRESS BELOW. IF A USER ACCOUNT ALREADY EXISTS<br>WITH THIS EMAIL ADDRESS, A PASSWORD RESET LINK WILL BE EMAILED TO YOU. |
| EMAIL ADDRESS                                                                                                    |
|                                                                                                    |

## Signing - Up

- 3. Complete the user registration form shown.
  - Note that the password is case sensitive while the username is not.
  - Select your agency name.
  - Enter 'No' for 'Do you need access to LRTP?'
  - Select 'Bike/Ped' as 'User Type
- 4. Once the system receives your Project InfoTrak User Account request, an email will be sent for email verification.
- 5. Finally, your user account must be granted access by an Administrator. Once approved as a user, Project InfoTrak will send an e-mail notification and you can begin to use the system.

# Ecolnteractive

#### MWCOG - NEW USER 🔞

### PASSWORD REQUIREMENTS:

- Must be at least 7 characters in length
- Cannot be a word that is found in the dictionary
- Cannot contain your username
- Cannot contain the word "MWCOG"
- Cannot be on the list of commonly used internet passwords
- Cannot contain "'; \*

| USERNAME<br>nbhatti@ecointeractive.com |   |
|----------------------------------------|---|
| PASSWORD                               |   |
|                                        | ۹ |
| RE-TYPE PASSWORD                       |   |
|                                        | ٩ |
| NAME                                   |   |
|                                        |   |
| EMAIL ADDRESS                          |   |
| nbhatti@ecointeractive.com             |   |
| PHONE NUMBER                           |   |
|                                        |   |
| AGENCY NAME                            |   |
|                                        | ~ |
| NO V Do you need access to LRTP?       |   |
| USER TYPE 😧<br>SPONSOR 🗸               |   |
| Submit New User Information            |   |